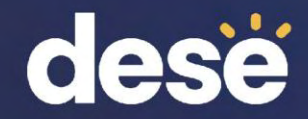

## 3. Tasks to Complete During Data Validation

### Pre-Reporting Data Validation: March 25–April 1, 2024

- In WIDA AMS, School Test Coordinators verify and update:
  - student demographics: first and last name, district and school, grade, SASID, date of birth
  - Do Not Score codes and accommodations used during testing. <u>Do not</u> <u>change RA, MC, ES</u>.
- Data Validation ensures that complete and accurate reports (electronic and printed) will be available to your school.
- More information is available in the <u>WIDA AMS User Guide</u> <u>Supplement for Data Validation</u> in the WIDA Secure Portal Resources section.

### Accessing Data Validation in WIDA AMS (DRC Insight) wida-ams.us

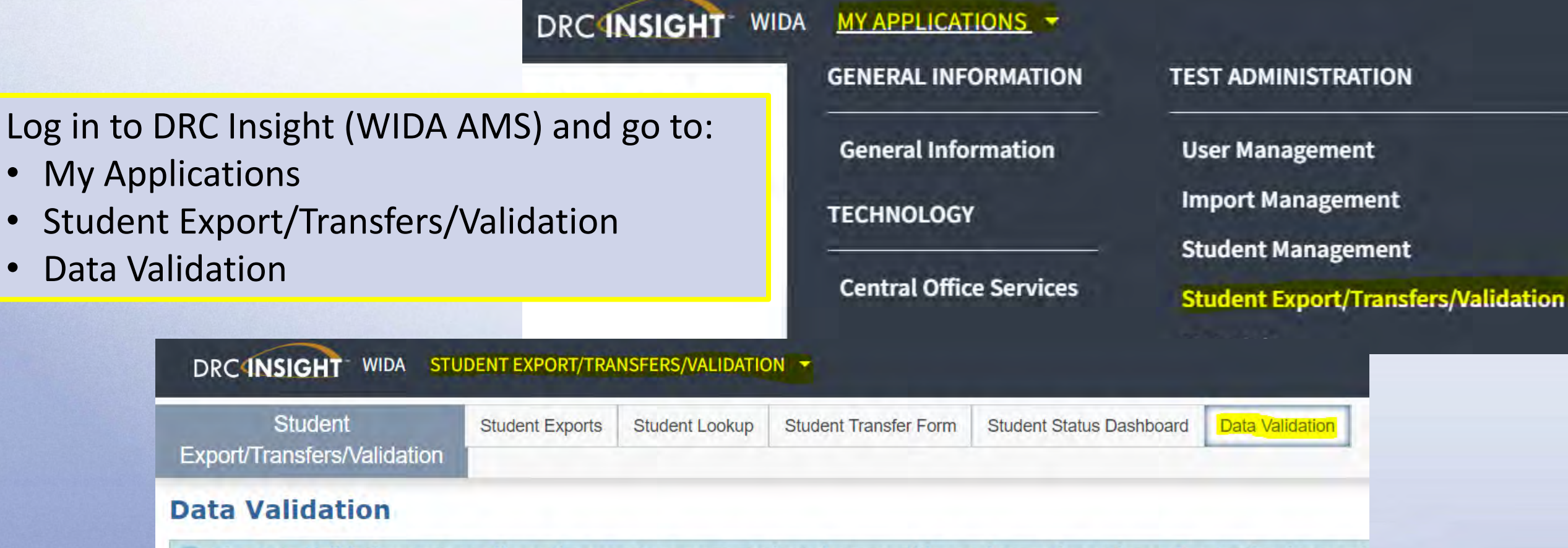

The Data Validation system allows the user to correct student demographics and reporting values after testing is complete the complete testing is complete testing in the complete testing in the complete testing is complete testing.

\* Indicates required fields

#### **Data Validation**

#### DRCINSIGHT WIDA STUDENT EXPORT/TRANSFERS/VALIDATION -

| Student                     | Student Exports | Student Lookup | Student Transfer Form | Student Status Dashboard | Data Validation |
|-----------------------------|-----------------|----------------|-----------------------|--------------------------|-----------------|
| Export/Transfers/Validation |                 |                |                       |                          |                 |

#### **Data Validation**

The Data Validation system allows the user to correct student demographics and reporting values after testing is completed.

#### \* Indicates required fields

| Administration<br>MA ACCESS for ELLs - 202 | District<br>(All) | ~ | School<br>(All) |  |
|--------------------------------------------|-------------------|---|-----------------|--|
| Grade<br>(All)                             |                   |   |                 |  |

#### **Data Validation**

| Data Validati                      | on                                |                     |                         |                              |        |  |  |
|------------------------------------|-----------------------------------|---------------------|-------------------------|------------------------------|--------|--|--|
| Deta Validation                    | is currently locked for selected  | d Administration.   |                         |                              |        |  |  |
| The Data Valida                    | tion system allows the user to    | correct student dem | ographics and reporting | values after testing is comp | inted. |  |  |
| Indicates required fi              | alda./                            |                     |                         |                              |        |  |  |
| dministration<br>I ACCESS for ELLs | District<br>DRC Use Only - Sample | School<br>(4))      | THE O                   |                              |        |  |  |
| rade<br>111)                       | 2                                 |                     |                         |                              |        |  |  |
| show Students                      |                                   |                     |                         |                              |        |  |  |
| Edit Students St                   | atus Report                       |                     |                         |                              |        |  |  |
| = Instructions                     |                                   |                     |                         |                              |        |  |  |
|                                    | (All)                             |                     |                         |                              |        |  |  |
| ast Name                           | Figure                            | State Student       | 1D                      |                              |        |  |  |
| Find                               |                                   |                     |                         |                              |        |  |  |
| Students                           |                                   |                     |                         |                              |        |  |  |
|                                    |                                   |                     |                         | Students                     |        |  |  |
|                                    | a las as lasses                   |                     |                         |                              |        |  |  |

### **Review/Edit Demographics**

- First and Last Name ensure names are not transposed and that spelling, hyphens, and spaces are correct
- District and School
- Grade
- **SASID** the SASID is a 10-digit number. It is the state student ID used for SIMS
  - No placeholder numbers
  - No district ID numbers
- Date of Birth if the student has two records and one has a date of birth and the other does not, make sure both records have a matching date of birth (no blanks).

| nstructions                                   |                               |               |      |
|-----------------------------------------------|-------------------------------|---------------|------|
| tudent Demographics<br>Indicates required fie | Student Accommodations        | Test Results  |      |
|                                               | Student Demographic           | s Corrections |      |
|                                               | Department Mailor             | Other V       | 9906 |
|                                               | Reporting value               | Value         | Same |
| First Name                                    | Three                         | •             |      |
| Last Name                                     | Student                       | 1             |      |
| Middle Initial                                |                               |               |      |
| State Student ID                              | 215897245844525               |               |      |
| District Studient ID                          | 111                           |               |      |
| District                                      | DRC Use Only - Sample Distric | ]•            |      |
| School                                        | DRC Use Only - Sample School  | 11            |      |
| Brthdate                                      | 3/3/2003                      | ]             |      |
| Binolled Grade                                | 01                            | ]•            |      |
| Gender                                        | Female                        | ]             |      |

#### Data Validation – Multiple Students

- To see records for multiple students, click "Export All to CSV" at the bottom of the page.
- Detailed steps for validating data for multiple students can be found in the Knowledge Article "If conducting Data Validation in WIDA AMS - 3. How do I export student information and review the data?" in AMS.
- See <u>Post Testing: Data Validation</u> webinar from DRC at about 42 minutes.

| The Dat                                                                                         | ta Validat                                                                                                 | uon system allows the user t                                                                                                    | o correct student de                                                                                                    | emographics and rep                                                                                                    | portung va                                                                                                    | ives after testing                                                                                                    | is completed.                                                                                                    |        |
|-------------------------------------------------------------------------------------------------|----------------------------------------------------------------------------------------------------|----------------------------------------------------------------------------------------------------|----------------------------------------------------------------------------------------------------|----------------------------------------------------------------------------------------------------|----------------------------------------------------------------------------------------------------|----------------------------------------------------------------------------------------------------|----------------------------------------------------------------------------------------------------|--------|
| indicates re                                                                                    | equired fie                                                                                                | lds                                                                                                    |                                                                                                    |                                                                                                    |                                                                                                    |                                                                                                    |                                                                                                    |        |
| Iministratio                                                                                    | m                                                                                                    | District                                                                                                    | School                                                                                                    | -                                                                                                    |                                                                                                    |                                                                                                    |                                                                                                    |        |
| S ACCESS 1                                                                                      | for ELLs -                                                                                                 | 201 WIDA Use Only - San                                                                                                    | mple 👻 (All)                                                                                                    | ×                                                                                                    |                                                                                                    |                                                                                                    |                                                                                                    |        |
| ade                                                                                             | _                                                                                                    |                                                                                                    |                                                                                                    |                                                                                                    |                                                                                                    |                                                                                                    |                                                                                                    |        |
| 1012                                                                                            |                                                                                                    |                                                                                                    |                                                                                                    |                                                                                                    |                                                                                                    |                                                                                                    |                                                                                                    |        |
| how Studer                                                                                      | nts                                                                                                    |                                                                                                    |                                                                                                    |                                                                                                    |                                                                                                    |                                                                                                    |                                                                                                    |        |
| Edit Studer                                                                                     | nts Sta                                                                                                    | tus Report                                                                                                    |                                                                                                    |                                                                                                    |                                                                                                    |                                                                                                    |                                                                                                    |        |
| * Instructi                                                                                     | ens                                                                                                    |                                                                                                    |                                                                                                    |                                                                                                    |                                                                                                    |                                                                                                    |                                                                                                    |        |
|                                                                                                 |                                                                                                    | Status<br>((All)                                                                                                    | V                                                                                                    |                                                                                                    |                                                                                                    |                                                                                                    |                                                                                                    |        |
| Last Name                                                                                       |                                                                                                    | First Name                                                                                                    | State S                                                                                                    | tudent ID                                                                                                    |                                                                                                    |                                                                                                    |                                                                                                    |        |
|                                                                                                 |                                                                                                    |                                                                                                    |                                                                                                    |                                                                                                    | 1                                                                                                    |                                                                                                    |                                                                                                    |        |
| Find Stude                                                                                      | ents                                                                                                    |                                                                                                    |                                                                                                    | - 14                                                                                                    |                                                                                                    |                                                                                                    |                                                                                                    |        |
| Find Stude                                                                                      | ents<br>School                                                                                             | School Harre                                                                                                    | Liel Hare                                                                                                    | Students                                                                                                    | Gade                                                                                                    | State Student ID                                                                                                    | 3min                                                                                                    | Adion  |
| Find Stude                                                                                      | schoul<br>97979                                                                                            | School Name<br>WIDA Use Only - Sample School                                                                                                    | Link Harro<br>ACCESS                                                                                                    | Students<br>FISENerre<br>TEST FOUR                                                                                                    | Grade<br>02                                                                                                    | State Student ID<br>1112222                                                                                                    | Status<br>Nat Completed                                                                                                    | Adden  |
| Find Study<br>Denid<br>W59999<br>W59999                                                         | School<br>999999<br>999999                                                                                 | School Name<br>WIDA Use Only - Sample School<br>WIDA Use Only - Sample School                                                                                                    | Leel Nume<br>Access<br>Access                                                                                           | Students<br>• First Norre<br>TEST FOUR<br>TEST FIVE                                                                                                    | Grade<br>Q2<br>d3                                                                                                    | State Student ID<br>1112222<br>1122222                                                                                                    | Status<br>Nat Completed<br>Nat Completed                                                                                                    | Action |
| Find Study<br>Dobud<br>W599999<br>W599999<br>W599999                                            | school<br>99999<br>99999<br>99999                                                                          | School Name<br>WIDA Use Only - Semple School<br>WIDA Use Only - Semple School<br>WIDA Use Only - Semple School                                                                                                    | Leek Harre<br>Access<br>Access<br>Access                                                                                | Students<br>First Name<br>TEST POUR<br>TEST FIVE<br>TEST S24                                                                                                    | Grade<br>Q2<br>Q3<br>Q3<br>Q3                                                                                                    | State Student ID<br>1112222<br>1122222<br>1222222                                                                                                    | Status<br>Not Completed<br>Not Completed<br>Not Completed                                                                                                    |        |
| Find Study<br>Dollad<br>W599999<br>W599999<br>W599999                                           | School<br>999999<br>999999<br>999999<br>999999                                                             | School Name<br>WIDA Use Only - Sample School<br>WIDA Use Only - Sample School<br>WIDA Use Only - Sample School<br>WIDA Use Only - Sample School                                                                                                    | Leel Hume<br>Access<br>Access<br>Access<br>Access                                                                       | Students<br>First Name<br>TEST POUR<br>TEST STA<br>TEST STA<br>TEST SEVEN                                                                                                    | 0rade<br>02<br>03<br>03<br>02<br>04                                                                                                    | State Student ID<br>1112222<br>1122222<br>1222222<br>2222222                                                                                                    | Status<br>Not Completed<br>Not Completed<br>Not Completed<br>Not Completed                                                                                     |        |
| Find Study<br>Dobal<br>W599999<br>W599999<br>W599999<br>W599999                                 | ents.<br>3000/<br>30009<br>90099<br>90099<br>90099<br>90099                                                | School Name<br>WIDA Use Only - Sample School<br>WIDA Use Only - Sample School<br>WIDA Use Only - Sample School<br>WIDA Use Only - Sample School<br>WIDA Use Only - Sample School                                                                                                    | Liel Nume<br>Access<br>Access<br>Access<br>Access<br>Access<br>Access                                                   | Students<br>First Name<br>TEST FOUR<br>TEST FOUR<br>TEST SSV<br>TEST SEVEN<br>TEST THORMEEN                                                                                                    | 67pule<br>02<br>03<br>03<br>04<br>08                                                                                                    | State Student ID<br>1112222<br>1122222<br>1222222<br>2222222<br>2222223                                                                                                    | Status<br>Nat Completed<br>Not Completed<br>Not Completed<br>Not Completed<br>Not Completed                                                                    |        |
| Find Study                                                                                      | sents.                                                                                                    | School Name<br>WIDA Use Only - Sample School<br>WIDA Use Only - Sample School<br>WIDA Use Only - Sample School<br>WIDA Use Only - Sample School<br>WIDA Use Only - Sample School<br>WIDA Use Only - Sample School                                                                                                    | Leol Hume<br>Access<br>Access<br>Access<br>Access<br>Access<br>Access<br>Access<br>Access                               | Students<br>First Norre:<br>TEST POUR<br>TEST STA<br>TEST STA<br>TEST SEVEN<br>TEST THORMEEN<br>TEST THORMEEN                                                                                                    | 67546<br>02<br>03<br>03<br>03<br>04<br>04<br>05<br>07                                                                                                | State Student ID<br>1112222<br>1122222<br>2222222<br>2222222<br>2222223<br>2222223                                                                                                    | Status<br>Not Completed<br>Not Completed<br>Not Completed<br>Not Completed<br>Not Completed<br>Not Completed                                                   |        |
| Find Study<br>Colod<br>W599999<br>W599999<br>W599999<br>W599999<br>W599999<br>W599999           | School<br>199999<br>199999<br>199999<br>199999<br>199999                                                   | School Name<br>WIDA Use Only - Sample School<br>WIDA Use Only - Sample School<br>WIDA Use Only - Sample School<br>WIDA Use Only - Sample School<br>WIDA Use Only - Sample School<br>WIDA Use Only - Sample School<br>WIDA Use Only - Sample School                                                                   | Liel Nume<br>Access<br>Access<br>Access<br>Access<br>Access<br>Access<br>Access<br>Access                               | Students<br>First Name<br>TEST FOUR<br>TEST FOUR<br>TEST SSV<br>TEST SEVIEN<br>TEST THORTEEN<br>TEST THORTEEN<br>TEST THORTEEN<br>TEST TWELVE                                                                                                    | Gpule<br>62<br>03<br>03<br>04<br>05<br>05                                                                                                    | State Student ID<br>1112222<br>1122222<br>1222222<br>2222223<br>2222233<br>2222233                                                                                                    | Softee<br>Not Completed<br>Not Completed<br>Not Completed<br>Not Completed<br>Not Completed<br>Not Completed<br>Not Completed                                  |        |
| Find Study                                                                                      | schoul<br>19999<br>19999<br>19999<br>19999<br>19999<br>19999                                               | Solool Hame<br>WIDA Use Only - Sample School<br>WIDA Use Only - Sample School<br>WIDA Use Only - Sample School<br>WIDA Use Only - Sample School<br>WIDA Use Only - Sample School<br>WIDA Use Only - Sample School<br>WIDA Use Only - Sample School<br>WIDA Use Only - Sample School                                  | Leek Harre<br>Access<br>Access<br>Access<br>Access<br>Access<br>Access<br>Access<br>Access<br>Access<br>Access          | Students       First Name:       TEST FOUR       TEST FOUR       TEST SEVEN       TEST THORTEEN       TEST THORTEEN       TEST TWELVE       TEST TEN                                                                                                    | Gpule           02           03           03           03           04           05           07           05           05                           | State Student ID<br>1112222<br>1122222<br>2222222<br>2222223<br>2222233<br>2222233<br>2222333<br>2222333                                                                                                    | Status<br>Not Completed<br>Not Completed<br>Not Completed<br>Not Completed<br>Not Completed<br>Not Completed<br>Not Completed<br>Not Completed                 |        |
| Find Study<br>EoUd<br>W599999<br>W599999<br>W599999<br>W599999<br>W599999<br>W599999<br>W599999 | Solival<br>199999<br>199999<br>199999<br>199999<br>199999<br>199999<br>199999<br>199999                    | School Name<br>WIDA Use Only - Sample School<br>WIDA Use Only - Sample School<br>WIDA Use Only - Sample School<br>WIDA Use Only - Sample School<br>WIDA Use Only - Sample School<br>WIDA Use Only - Sample School<br>WIDA Use Only - Sample School<br>WIDA Use Only - Sample School                                  | Liel Nume<br>ACCESS<br>ACCESS<br>ACCESS<br>ACCESS<br>ACCESS<br>ACCESS<br>ACCESS<br>ACCESS<br>ACCESS                     | Students<br>Parts Name<br>TEST FOUR<br>TEST FOUR<br>TEST SEVEN<br>TEST SEVEN<br>TEST THORTEEN<br>TEST THORTEEN<br>TEST THORTEEN<br>TEST THOR                                                                                                    | Goule<br>02<br>03<br>03<br>03<br>04<br>04<br>05<br>05<br>05<br>05                                                                                    | Stute Student ID<br>1112222<br>122222<br>222222<br>2222223<br>2222233<br>2222339<br>2222330<br>2222330<br>2222330                                                                                                    | Bolins<br>Not Completed<br>Not Completed<br>Not Completed<br>Not Completed<br>Not Completed<br>Not Completed<br>Not Completed<br>Not Completed                 |        |
| Find Study<br>Date:<br>(1)<br>(1)<br>(1)<br>(1)<br>(1)<br>(1)<br>(1)<br>(1)<br>(1)<br>(1)       | Echool<br>370779<br>379795<br>399995<br>399999<br>399999<br>399999<br>399999<br>399999<br>399999<br>399999 | School Name<br>WIDA Use Only - Sample School<br>WIDA Use Only - Sample School<br>WIDA Use Only - Sample School<br>WIDA Use Only - Sample School<br>WIDA Use Only - Sample School<br>WIDA Use Only - Sample School<br>WIDA Use Only - Sample School<br>WIDA Use Only - Sample School<br>WIDA Use Only - Sample School | Leel Hume<br>Access<br>Access<br>Access<br>Access<br>Access<br>Access<br>Access<br>Access<br>Access<br>Access<br>Access | Students       Installance       TEST FOUR       TEST FOUR       TEST SZK       TEST SEVEN       TEST THORTEEN       TEST THORTEEN       TEST THORTEEN       TEST THORTEEN       TEST THORTEEN       TEST THORTEEN       TEST THORTEEN       TEST THORTEEN       TEST THORTEEN       TEST THORTEEN       TEST THORTEEN       TEST THORTEEN | Grade           02           03           03           04           05           07           05           05           05           05           04 | State Student ID           1112222           1122222           1222222           2222223           2222233           2222333           2222333           2222333           2222333           2222333           2222333 | Stoke<br>Not Completed<br>Not Completed<br>Not Completed<br>Not Completed<br>Not Completed<br>Not Completed<br>Not Completed<br>Not Completed<br>Not Completed |        |

#### **Review/Edit Accommodations**

Chudant Assame

- Only the accommodations that the student <u>used</u> on the test should be checked.
- MC, RA, and ES should <u>not</u> be added or removed. If they were selected during testing (correctly or incorrectly) they should remain selected in data validation.

|              |                                                                                                    | Accommodation | IS      |         |          |
|--------------|----------------------------------------------------------------------------------------------------|---------------|---------|---------|----------|
| Туре         | Accommodation                                                                                                | Listening     | Reading | Writing | Speaking |
| Presentation | BR - Braille                                                                                                 |               |         |         |          |
| Environment  | EM - Extended testing of a test<br>domain over multiple days                                                 |               |         |         |          |
| Online       | ES - Extended speaking test<br>response time                                                                 |               |         |         | ~        |
| Presentation | IR - In-Person Human Reader                                                                                  |               |         |         |          |
| Presentation | RP - Repeat In-Person Human<br>Reader                                                                        |               |         |         |          |
| Presentation | LP - Large Print                                                                                             |               |         |         |          |
| Online       | MC - Manual control of item audio                                                                            |               |         |         |          |
| Environment  | NS - Test may be administered in a non-school setting                                                        |               |         |         |          |
| Online       | RA - Repeat item audio                                                                                       | 2             |         | 2       | 4        |
| Response     | RD - Student responds using a<br>recording device, which is played<br>back and transcribed by the<br>student |               |         |         |          |
| Presentation | SD - Interpreter signs test<br>directions in ASL                                                             |               |         |         |          |

#### Review/Edit Do Not Score Codes

Do Not Score codes are in the "Test Results" tab

- Test scores will be reported in AMS on April 26
- Paper ISRs will arrive in schools on May 15

| dit Stu    | Ident            |               |               |                                                  |           |
|------------|------------------|---------------|---------------|--------------------------------------------------|-----------|
| Instructio | ns               |               |               |                                                  |           |
| Student D  | emographics      | Student Accor | mmodations    | Test Results                                     |           |
|            |                  |               | Test Results  |                                                  |           |
| Domain     | Alternate ACCESS | Testing Mode  | Grade Cluster | Do Not Score C                                   | ode       |
| WRITING    |                  | Online        | 1             | Absent (ABS)                                     | ~         |
| SPEAKING   |                  | Online        | 1             | Absent (ABS)                                     |           |
| READING    |                  | Online        | 1             | Invalidate (INV)                                 |           |
| LISTENING  |                  | Online        | 1             | Declined (DEC)<br>Deferred Special Education/504 | ŧ (SPD) 🔻 |

#### Do Not Score Code - SPD

 Do Not Score Code "SPD" should be selected in cases where a student did not complete a domain(s) because of an unavailable accommodation or specific disability (see slide 7, and p. 5 of the <u>Principal's Pre-Administration</u> <u>Manual for ACCESS for ELLs: Tasks to be Completed in 2023-2024</u>):

Edit Churd and

If Do Not Score code SPD is <u>not</u> selected and the domain is not administered, the test will count as absent.

| Instructio | ns               |               |               |                                                     |      |
|------------|------------------|---------------|---------------|-----------------------------------------------------|------|
| Student D  | emographics      | Student Accor | mmodations    | Test Results                                        |      |
|            |                  |               | Test Results  |                                                     |      |
| Domain     | Alternate ACCESS | Testing Mode  | Grade Cluster | Do Not Score Code                                   |      |
| WRITING    |                  | Online        | 1             | Absent (ABS)                                        | •    |
| PEAKING    |                  | Online        | 1             | Absent (ABS)                                        | rî I |
| READING    |                  | Online        | 1             | Invalidate (INV)                                    |      |
| ISTENING   |                  | Online        | 1             | Declined (DEC) Deferred Special Education/504 (SPD) | -    |

#### Other Do Not Score Codes

- Do Not Score codes must be reviewed during the Pre-Reporting Data Validation window to ensure results are not accidentally suppressed.
- Absent (ABS) should be selected for a domain if the student was absent for that domain during the entire testing window or was present but did not attempt the domain and does not meet the criteria for SPD. Do not use ABS for students who transferred within Massachusetts.
- Codes that were accidentally applied can also be removed during Post-reporting Data Validation. Errors can only be corrected during the data validation windows.

"DEC" is not used in Massachusetts
"INV" is approved & applied by DESE

| Instruction | <u>15</u>        |               |               |                                                  |         |
|-------------|------------------|---------------|---------------|--------------------------------------------------|---------|
| Student De  | mographics       | Student Accor | nmodations    | Test Results                                     |         |
|             |                  |               | Test Results  |                                                  |         |
| Domain      | Alternate ACCESS | Testing Mode  | Grade Cluster | Do Not Score Co                                  | de      |
| WRITING     |                  | Online        | 1             | Absent (ABS)                                     | ~       |
| SPEAKING    |                  | Online        | 1             | Absent (ABS)                                     |         |
| READING     |                  | Online        | 1             | Invalidate (INV)                                 |         |
| LISTENING   |                  | Online        | 1             | Declined (DEC)<br>Deferred Special Education/504 | (SPD) - |

## Post-Reporting Data Validation: May 15–23, 2024

- Last chance to unite students' records and correct demographic information
- A complete record contains all domain test results for tests without Do Not Score codes in a single report
- Slight differences in student records may prevent a complete record (e.g., name transposed, SASID incorrect, date of birth doesn't match, etc.)
- Missing scores could also be a result of missing or unreturned booklets check your Return Materials Receipt Report for materials not received by DRC
- Correct errors for the following in WIDA AMS between May 15–23, 2024: First name, last name Date of Birth SASID

District, school Do Not Score codes

Grade

Accommodations (those selected were used)

- Updated results will be available in WIDA AMS on June 7, 2024
- <u>Service Now Form: Test Discrepancies Request a Scoring Appeal or Test Booklet Search</u> must be received by June 14, 2024.

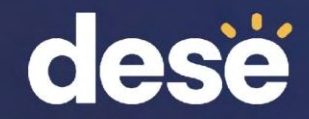

# 4. Resources and Contact Information

#### Resources

- WIDA Secure Portal
  - WIDA AMS User Guide Supplement for Data Validation
  - Post Testing: Data Validation DRC webinar
- AMS Knowledge Articles
  - What is Data Validation and who is responsible for it?
  - If conducting Data Validation in WIDA AMS 1. How do I review Student Demographics, Accommodations and Do Not Score Codes?
  - If conducting Data Validation in WIDA AMS 2. How do I identify duplicate students and how do I correct them?
  - If conducting Data Validation in WIDA AMS 3. How do I export student information and review the data?
- DESE ACCESS web page
  - <u>Service Now Form: Test Discrepancies Request a Scoring Appeal or Test Booklet Search</u>

#### Email, Phone and Chat Support

- Department of Elementary and Secondary Education
  - 781-338-3625
  - access@mass.gov
- Data Recognition Corp (DRC) Help Desk
  - 855-787-9615
  - WIDA@datarecognitioncorp.com
  - Live chat in WIDA AMS
    - To access live chat, sign in to WIDA AMS, go to My applications>DRC Customer Service>Live Chat

## **THANK YOU**

#### The Office of Student Assessment Services

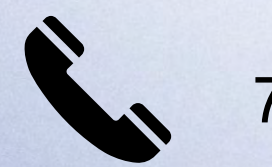

781-338-3625

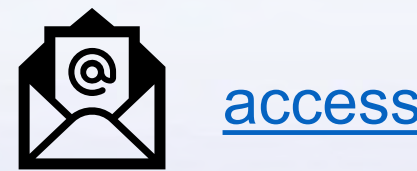

access@mass.gov

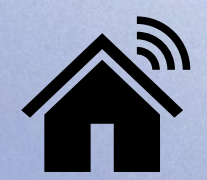

www.doe.mass.edu/mcas/access

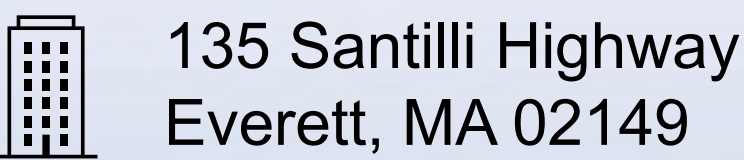